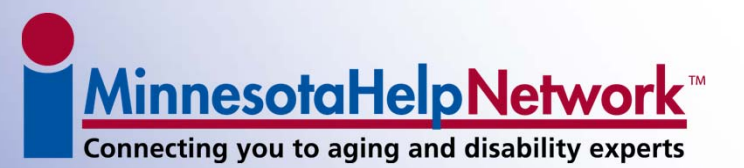

# MinnesotaHelp.info Provider Portal

(2011)

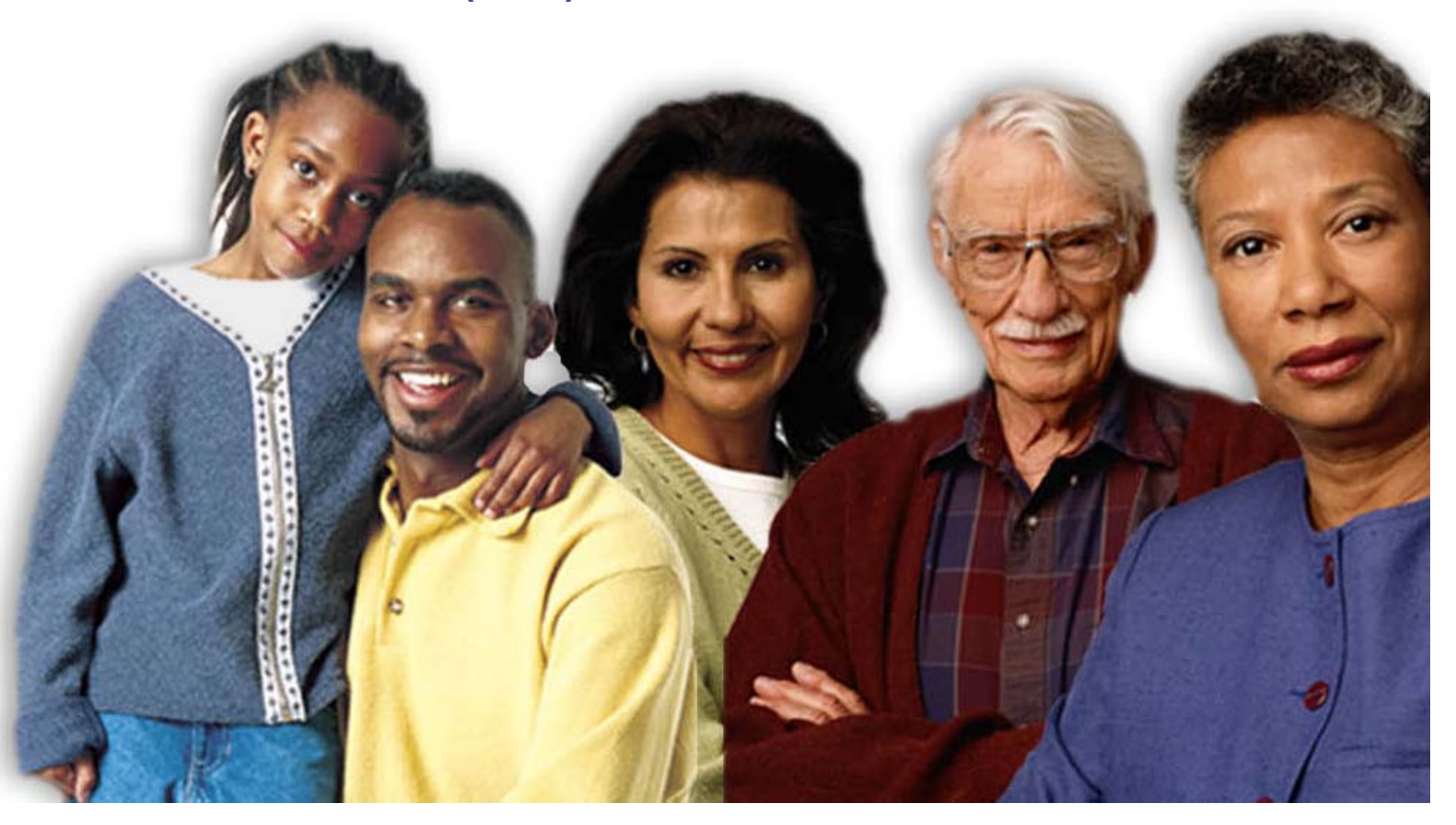

www.MinnesotaHelp.info Navigate Minnesota's Land of Over 10,000 Helping Agencies

### What is MinnesotaHelp.info<sup>®</sup>?

 Service of the MN Board on Aging on behalf of State of Minnesota

MinnesotaHelpNetwork

Connecting you to aging and disability experts

- 1999 legislative mandate for a long-term care database that grew into a larger initiative
- Online at <u>www.minnesotahelp.info</u> since 2003
- A Web-based means of finding information about health and human services in Minnesota

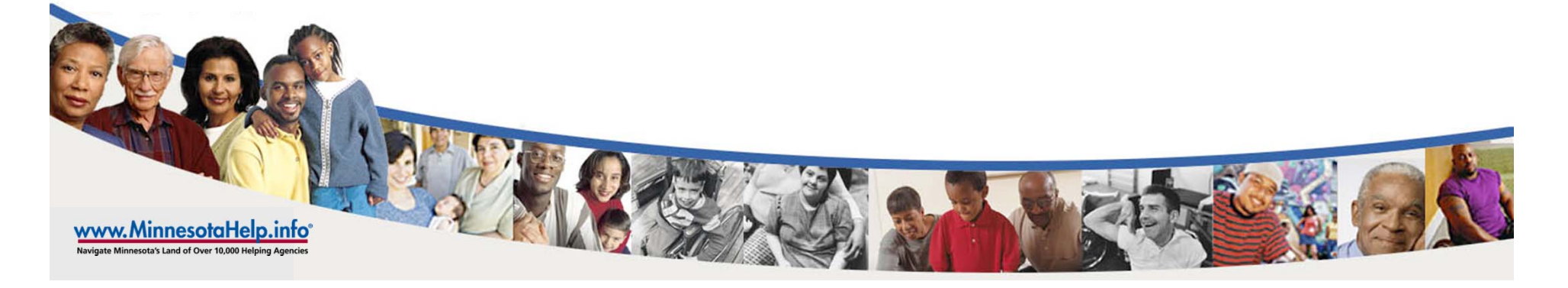

#### What's in MinnesotaHelp.info?

• Comprehensive health and human service info for:

MinnesotaHelpNetwork<sup>™</sup>

Connecting you to aging and disability experts

- Seniors and their caregivers
- People with disabilities and their caregivers
- Parents and families
- Youth
- Veterans
- People with low income

#### What's in MinnesotaHelp.info?

- More than 31,500 services
- Nearly 12,000 providers
- Over 22,500 locations
- Data is maintained regularly
  - Average age of the data is about half a year

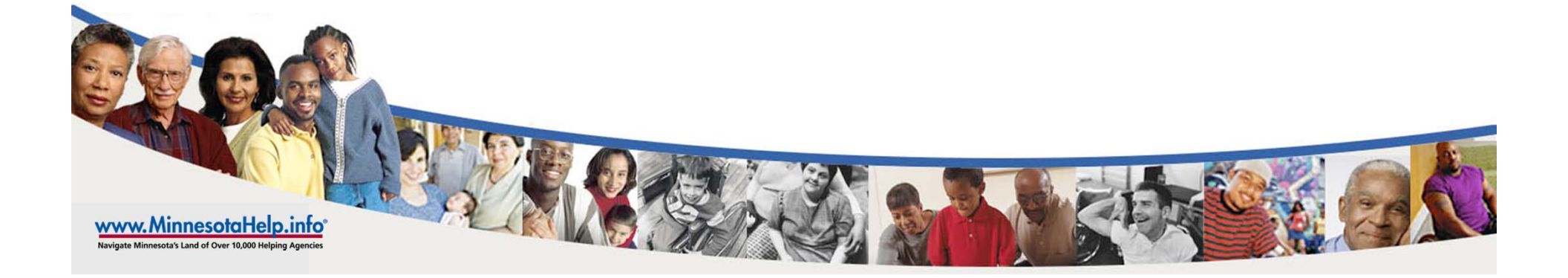

MinnesotaHelpNetwork

Connecting you to aging and disability experts

#### **Provider Portal**

• Section of the Web site that is for use by agencies and service providers only

MinnesotaHelpNetwork

Connecting you to aging and disability experts

- Area where you can add, change or delete information about your agency that is stored in the MinnesotaHelp.info database
- Allows you to view reports about how often your information is viewed

www.MinnesotaHelp.info Navigate Minnesota's Land of Over 10,000 Helping Agencies

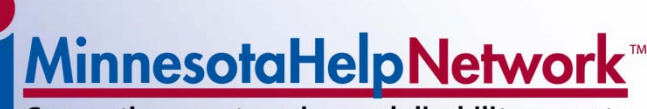

Connecting you to aging and disability experts

#### **MinnesotaHelp.info Provider Portal**

 Located on the MinnesotaHelp.info homepage

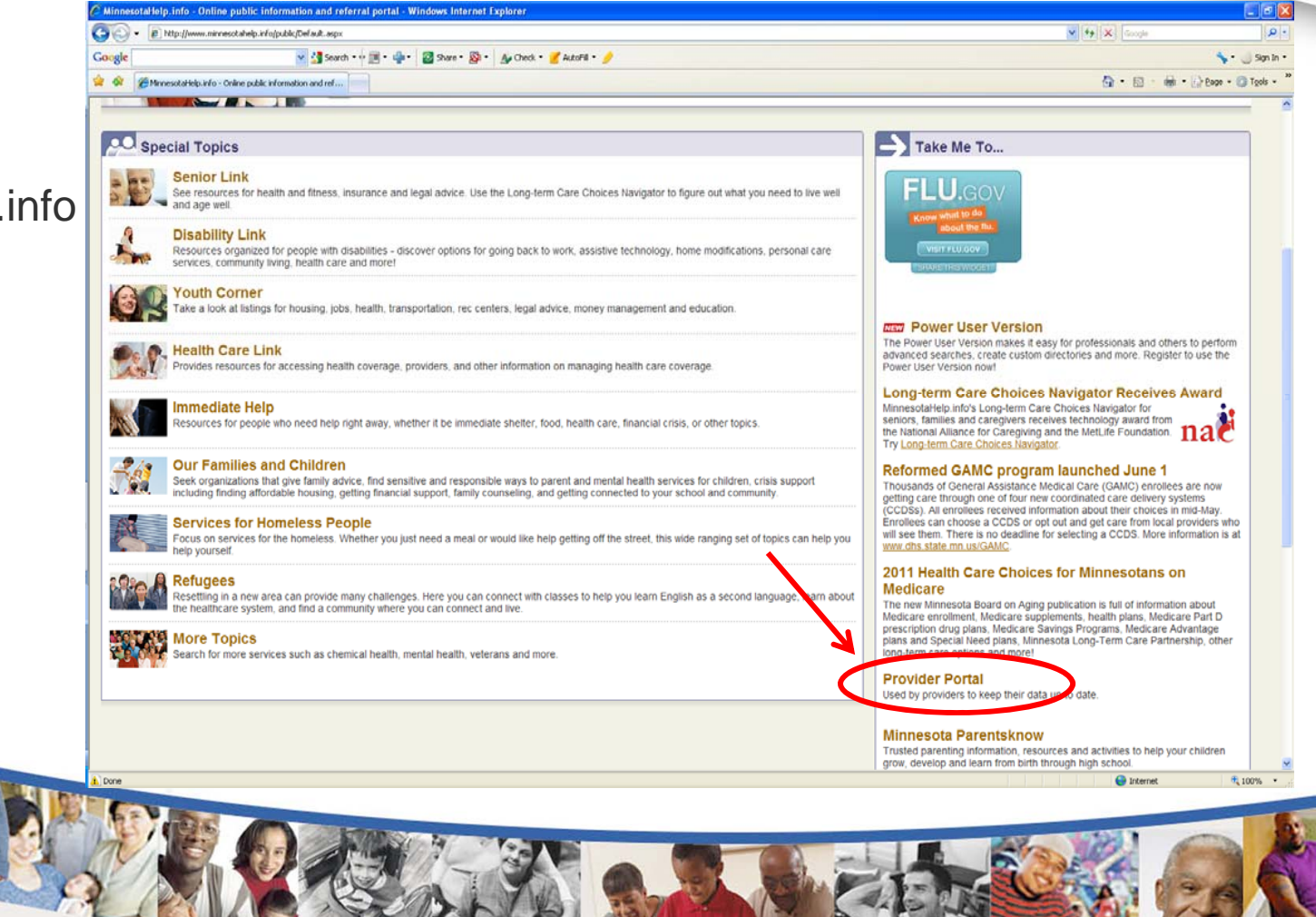

MinnesotaHelpNetwork

**Provider Portal Welcome Screen** 

Three Main Actions:

- 1. Sign in as an existing agency
- 2. Request your password
- 3. Request to join MinnesotaHelp.info

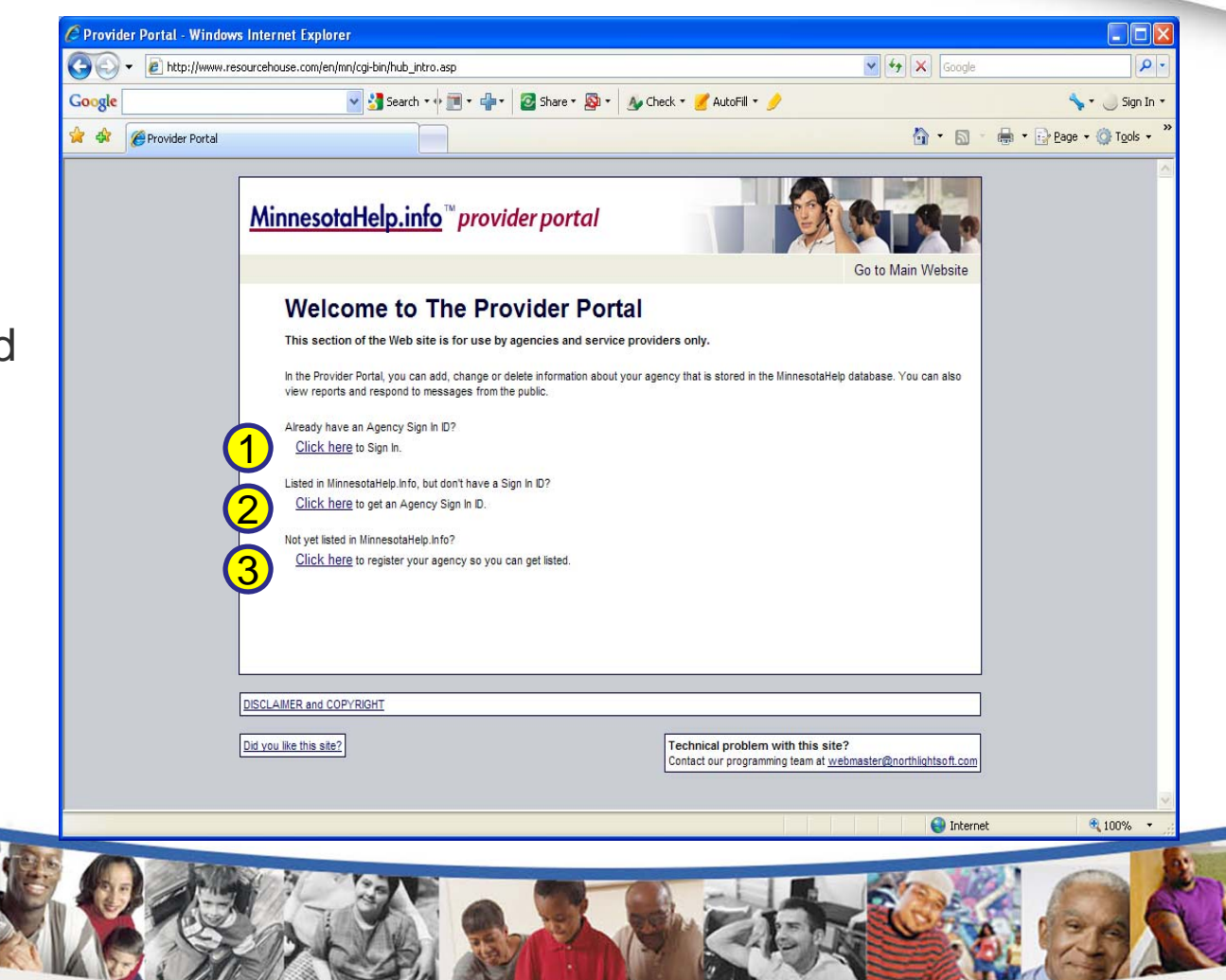

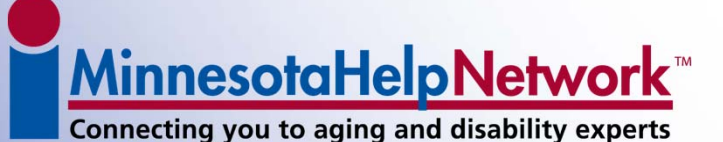

**Provider Portal's Home Page** 

 Offers brief explanations of the Provider Portal menu tabs

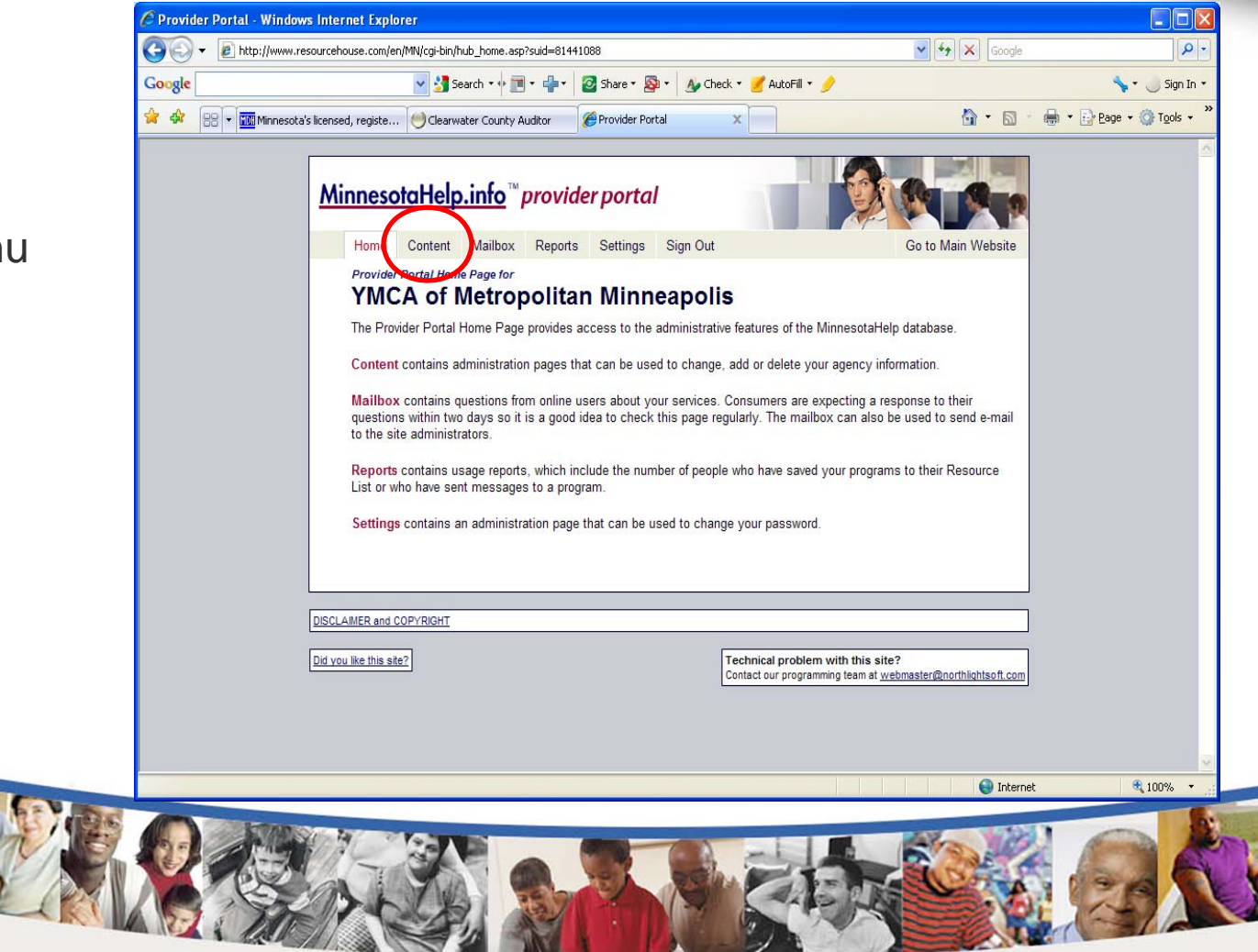

## <u>MinnesotaHelpNetwork</u>™

Connecting you to aging and disability experts

#### **Content Tab**

Update information on your agency:

- Master Record
- Service Record
- Location Record
- Features
- Area Served

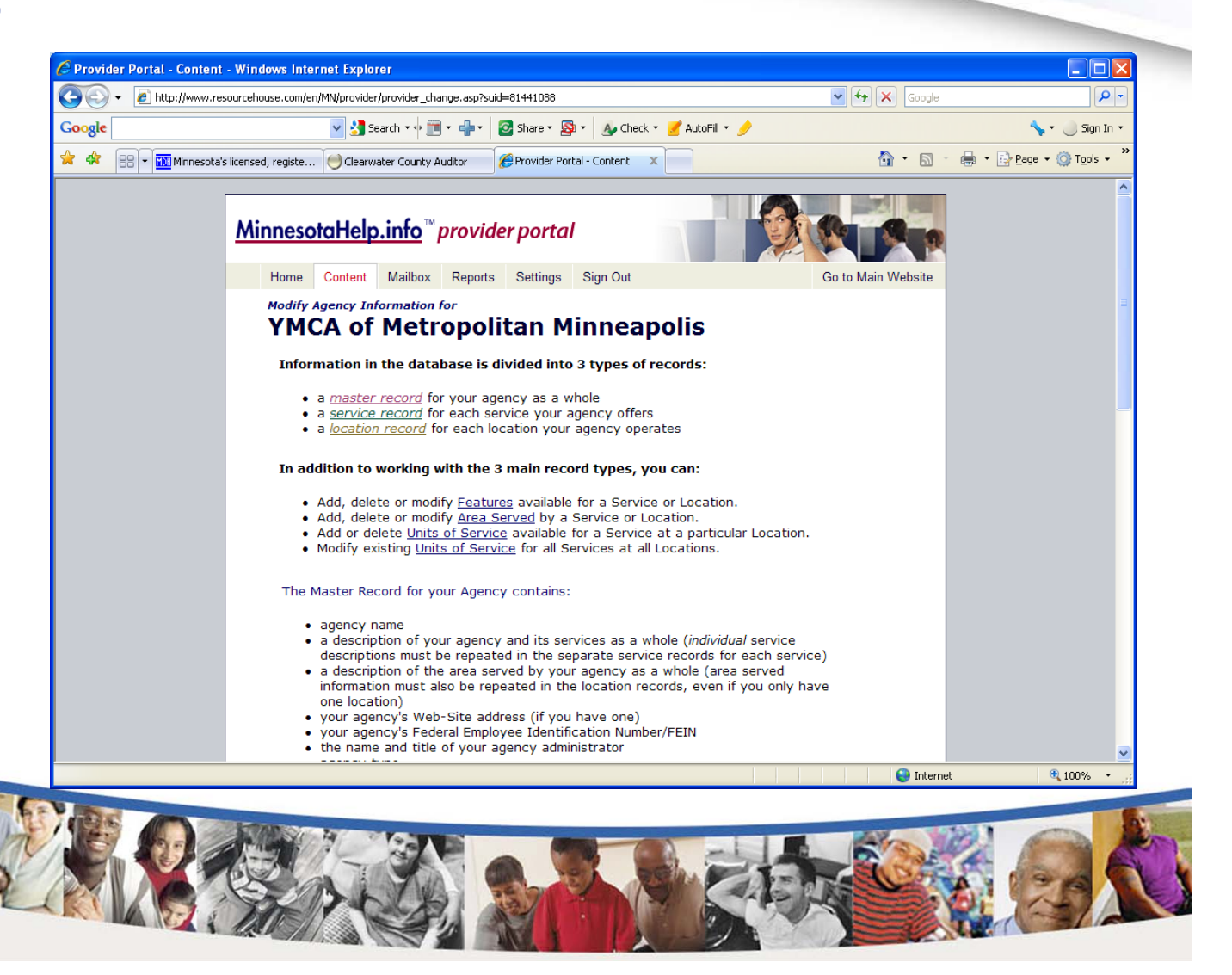

www.MinnesotaHelp.info Navigate Minnesota's Land of Over 10,000 Helping Agencies

<u>MinnesotaHelpNetwork</u>™

Connecting you to aging and disability experts

#### **Master Record**

- High level information
  about your agency
- Contact information for the individual who reviews/updates the agency profile

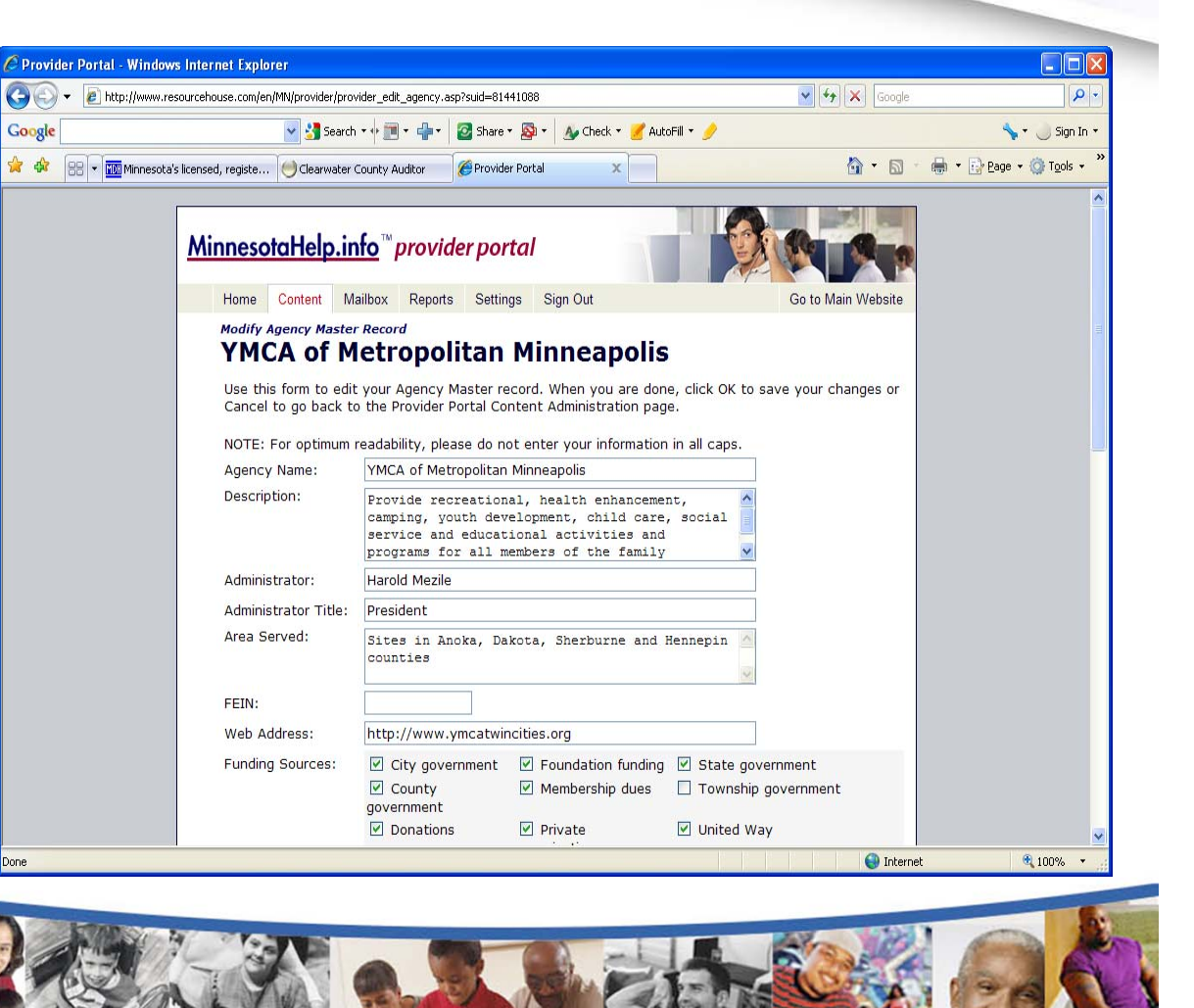

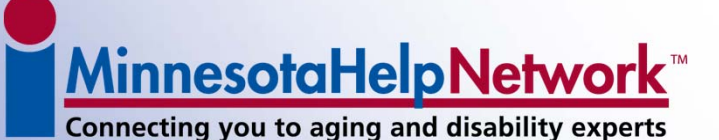

**Service Record** 

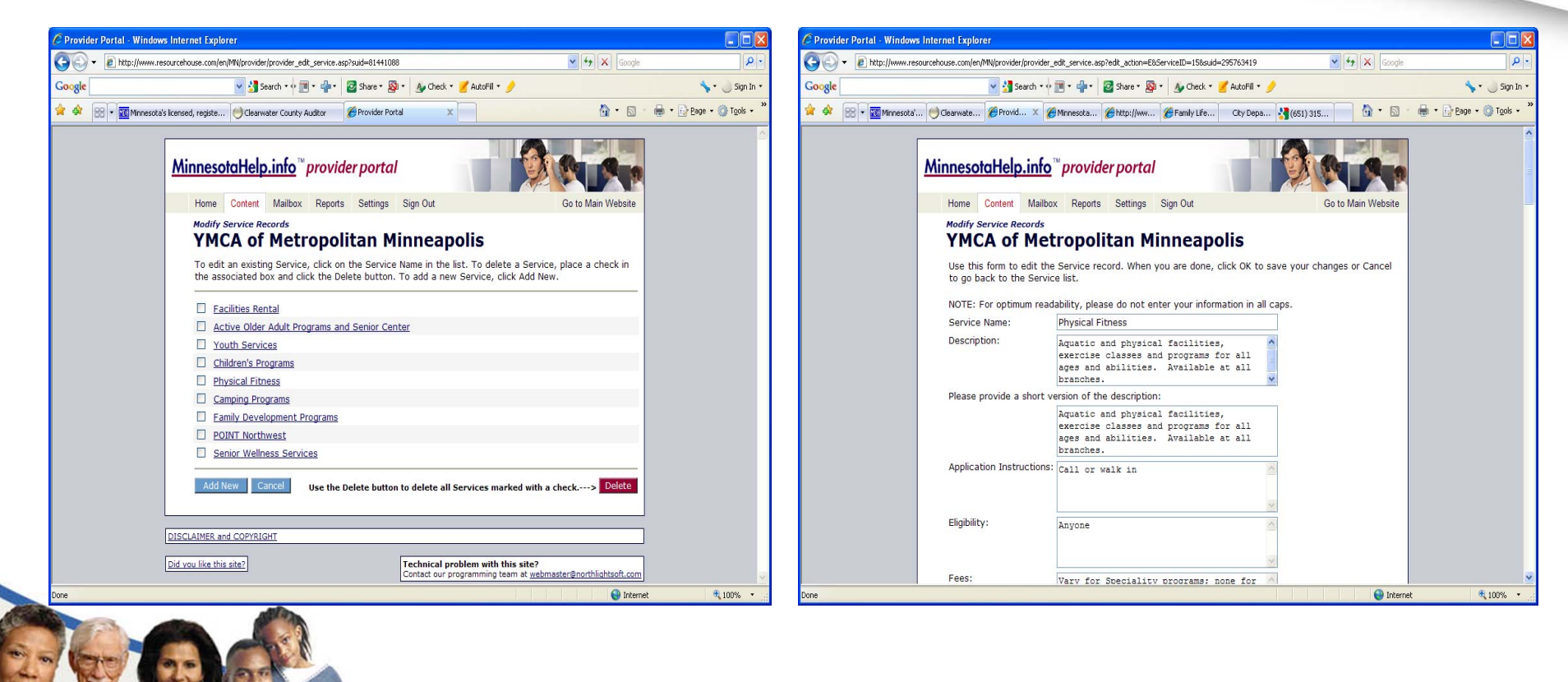

#### **Important Service Record Fields**

- <u>Description</u> extensive details about the service
- <u>Short Description</u> a short one or two sentence summary of the service
- <u>Application Instructions</u> how to apply and begin receiving the service

MinnesotaHelpNetwork

Connecting you to aging and disability experts

- <u>Eligibility</u> who is allowed to receive the service
- <u>Fees</u> how much it costs to receive the service or accepted payment sources
- <u>Weblink</u> webpage that highlights information about the specific service

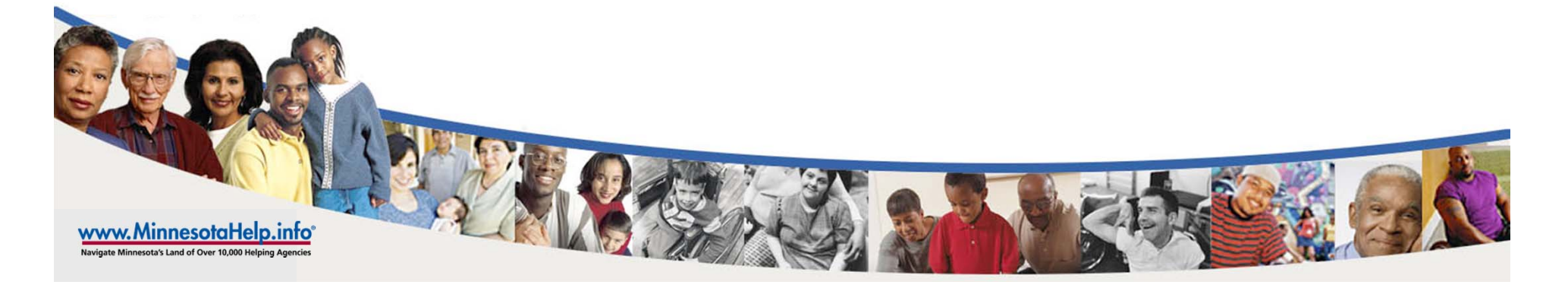

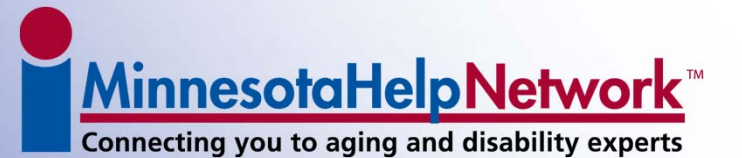

#### **Creating a Service Description**

- Who:
  - Who do you want to use your services (Everyone, targeted clients, etc.)
- What:
  - Describe your services
  - What minimum services will a client receive from your agency
  - What does a typical day's services include for participants
  - Special certification or licensure
  - Provide any additional information that may be of interest to prospective clients

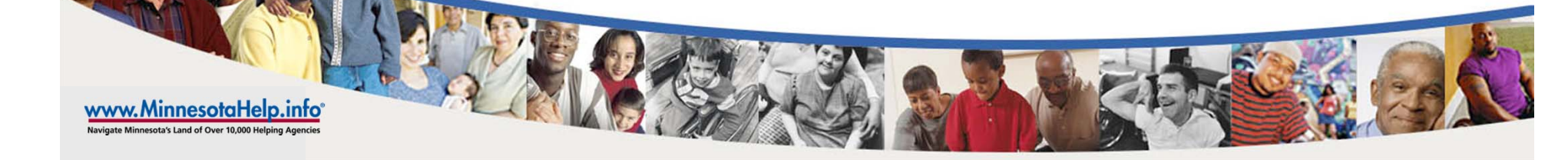

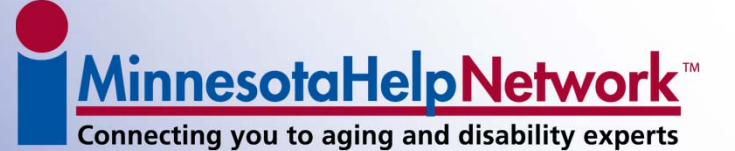

#### **Creating a Service Description (cont.)**

- When:
  - When is your service offered
  - Service availability
  - Length of time service is offered
- Where:
  - Describe where the service is offered
  - What areas do you serve

- How:
  - How is your service accessed
  - How is your service offered
  - How are your services paid for

www.MinnesotaHelp.info<sup>®</sup> Navigate Minnesota's Land of Over 10,000 Helping Agencies

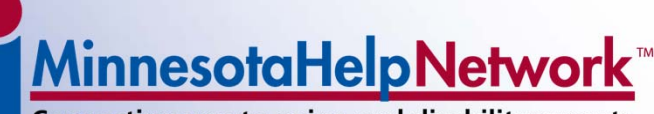

Connecting you to aging and disability experts

#### **Location Record**

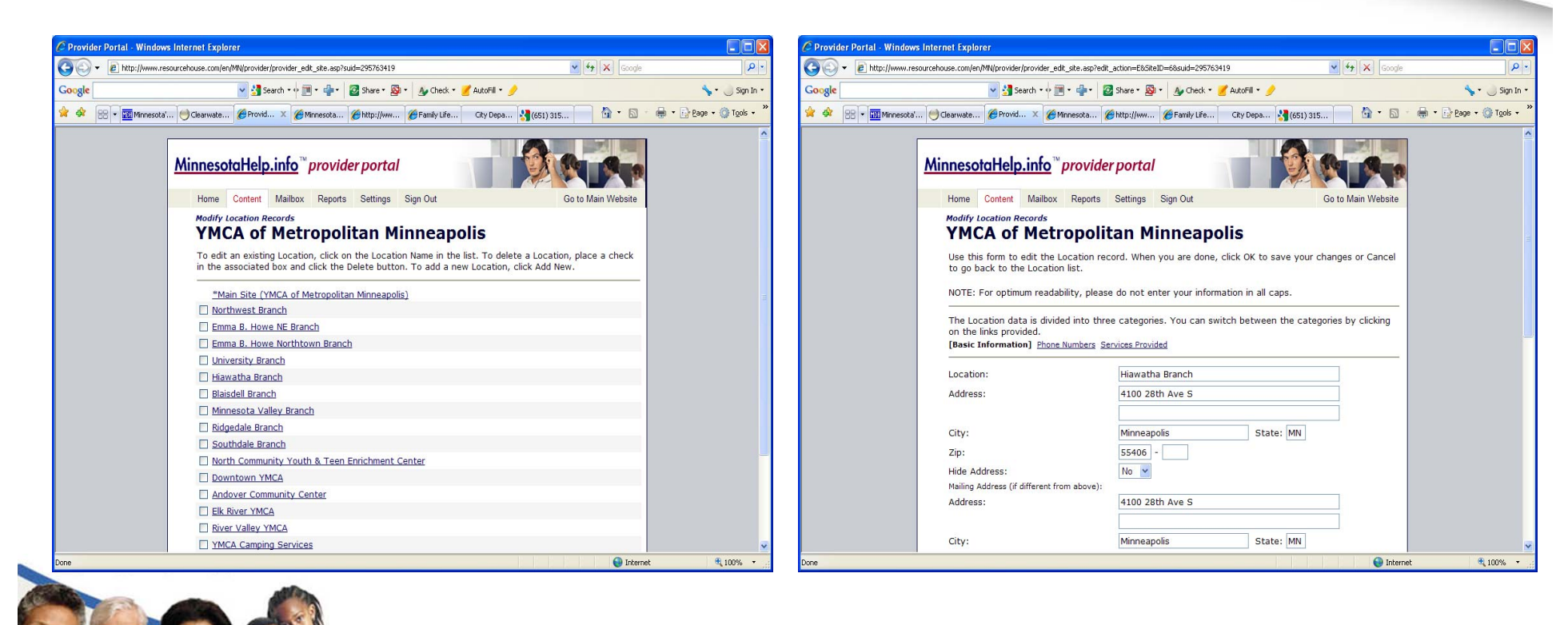

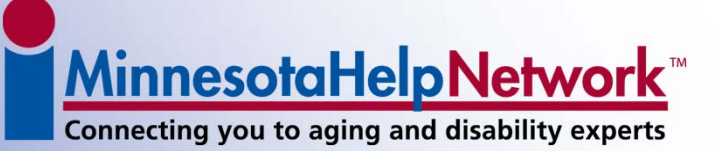

**Features** 

| C Provider Portal - Wi | indows Internet Explorer                                                                                                    |                                                                                                    | - 🗆 🔀                    | C Provider Portal - | Windows Internet Explorer                                                                                                    |                     |                          |
|------------------------|----------------------------------------------------------------------------------------------------|----------------------------------------------------------------------------------------------------|--------------------------|---------------------|----------------------------------------------------------------------------------------------------|---------------------|--------------------------|
| 🔆 🗸 🖉 http://w         | www.resourcehouse.com/en/MN/provider/provider_edit_features.asp?suid=295763419                                                                                                    | 🗸 😽 🗙 Google                                                                                                    | P -                      | 🗿 🗸 🖉 http          | ://www.resourcehouse.com/en/MN/provider/provider_edit_features.asp                                                                                                    | 🖌 🛃 🔀 Google        | P -                      |
| Google                 | 💙 🛃 Search * 🕂 🏢 * 🚔 * 🛛 🖉 Share * 👰 * 🏾 쉀 Check * 🍠 AutoFill *                                                                                                    | 1                                                                                                    | 🦴 🔹 🌙 Sign In 🔹          | Google              | 💌 🔮 Search * 🔶 🏢 * 🚽 * 🔯 Share * 🌆 * 🛛 🐠 Check * 🍠 AutoFill *                                                                                                    | 1                   | 🦴 + 🌙 Sign In +          |
| 🚖 🏟 🔡 🖬 📶 Mine         | nesota' 🤭 Clearwate 🎉 Provid 🗴 🍘 Minnesota 🌘 http://ww 🍘 Family Life 🛛 City Depa                                                                                                    | 🚰 (651) 315 🔄 🙆 🔹 🗟 👘                                                                                                    | 🖶 * 🔂 Bage * 🎯 Tools * 🎽 | 🖄 🏟 😸 🖬 🕅           | Minnesota' 🥑 Clearwate 🏉 Provid 🗴 🍘 Minnesota 🍘 http://ww 🍘 Family Life 🤇 City Depa.                                                                                                    | 🛂 (651) 315 👘 🐴 🔹 🔝 | 🖶 🔹 🔂 Bage 🔹 🎯 Tools 🔹 🎇 |
| Done                   | MinnesotaHelp.info    "provider portal      Home    Centent      Mailbox    Reports    Sign Out      Jett Peatures    International Content on the difference between site features, service features, service, service, service, serv | Co to Main Website<br>ation and Service together. Click<br>tures, and Site/Service features.<br>Inneapolis, MN 55402<br>MN 55418<br>con Rapids, MN 55433<br>414 | ▲                        | Done                | MinnesotaHelp.info    ** provider portal      Home    Content    Mailbox    Reports    Settings    Sign Out      Home    Content    Mailbox    Reports    Settings    Sign Out      Edit    Features:      YMCA of Mectropolitan Minneapolits      Lick_here for an explanation of the difference between Site features, Ser features.      Selected Service:    Physical Fitness      Education Schedule | Co to Main Website  | x %100% -                |

www.MinnesotaHelp.info<sup>•</sup> Navigate Minnesota's Land of Over 10,000 Helping Agencies

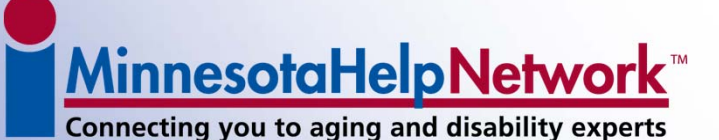

**Area Served** 

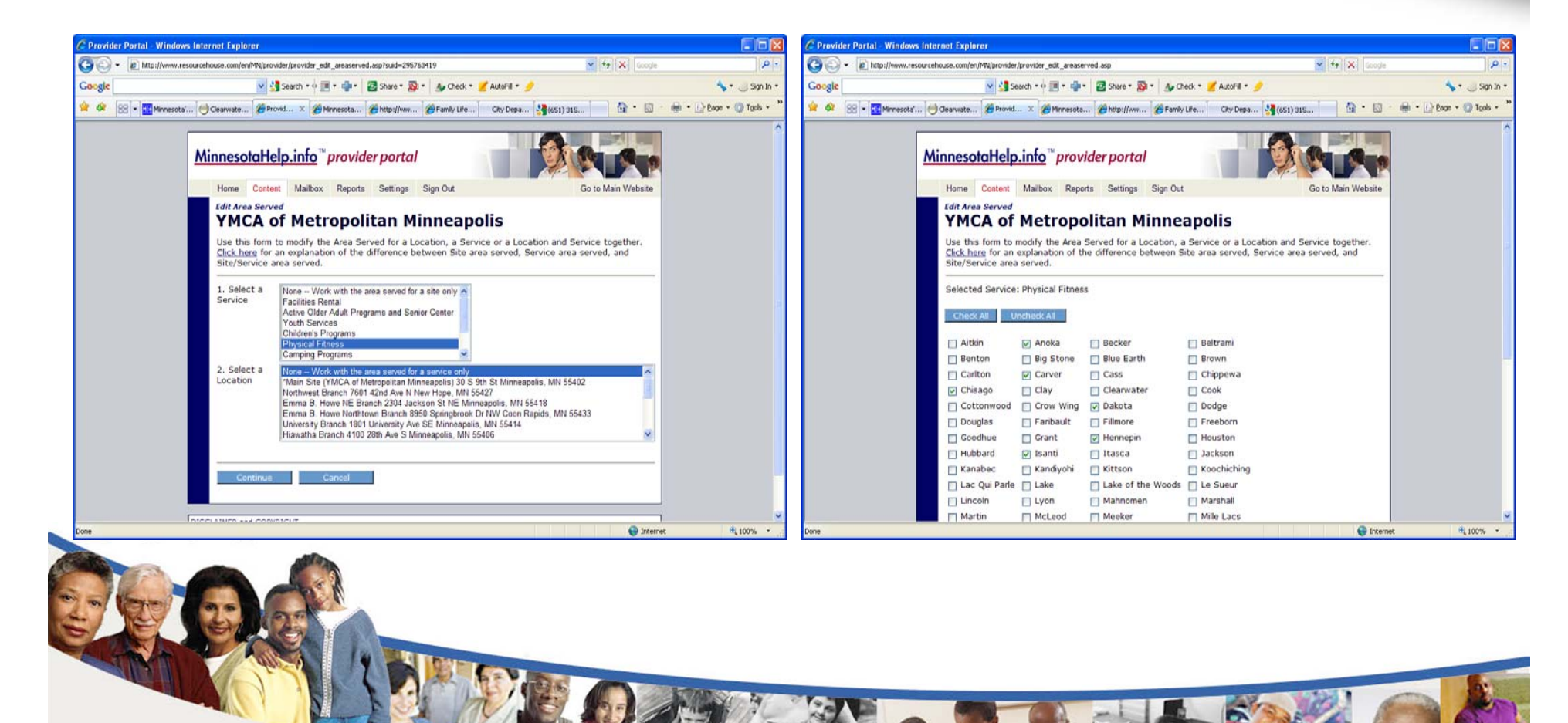

<u>MinnesotaHelpNetwork</u>™

Connecting you to aging and disability experts

#### **Mailbox Tab**

 This function is not currently activated.
 The general public is <u>not</u> able to email an agency through this Mailbox.

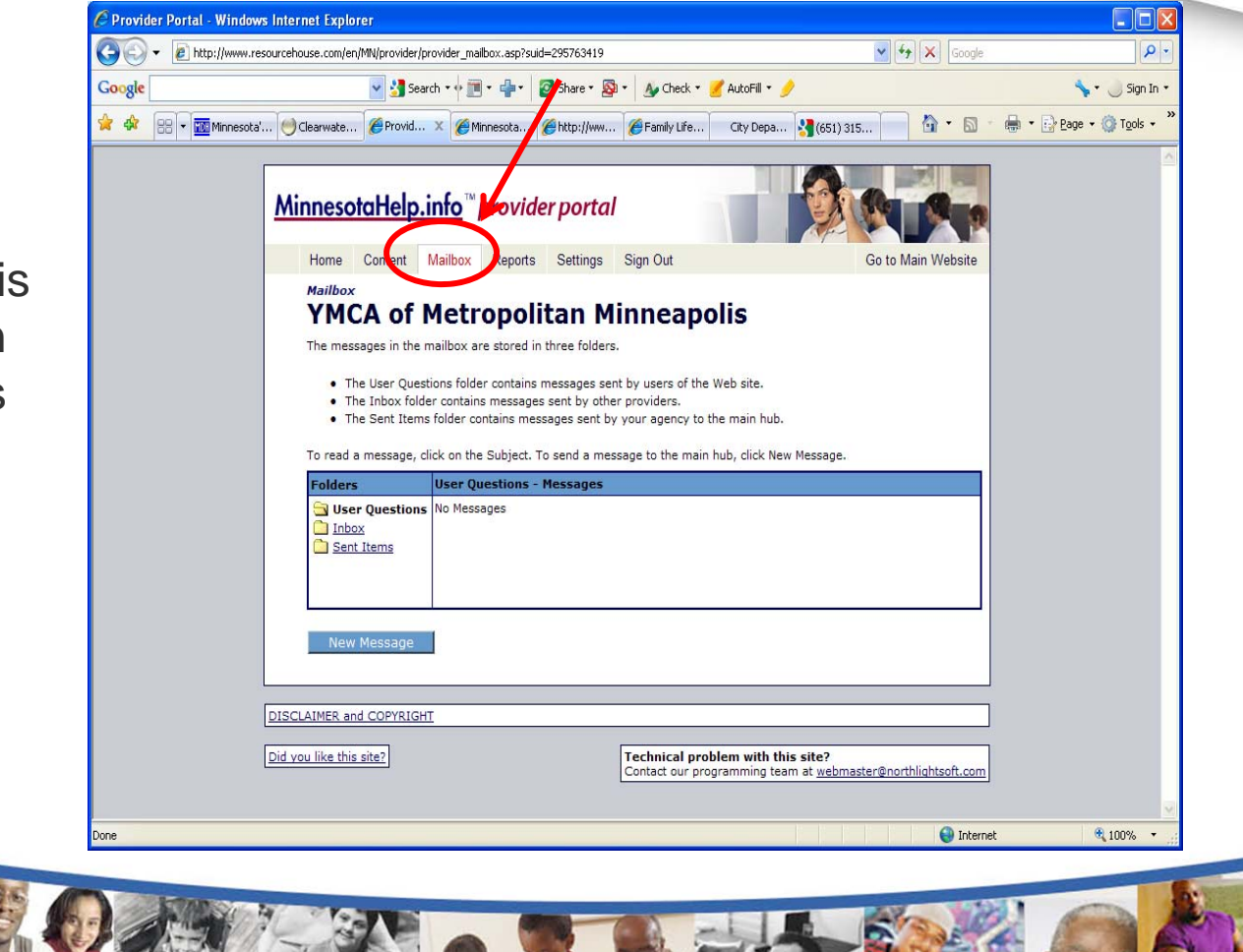

<u>MinnesotaHelpNetwork</u>™

Connecting you to aging and disability experts

#### **Reports Tab**

 Provides statistics on the number of times searches from the Website have included your program (service) and when users have clicked to view more detailed information in your profile

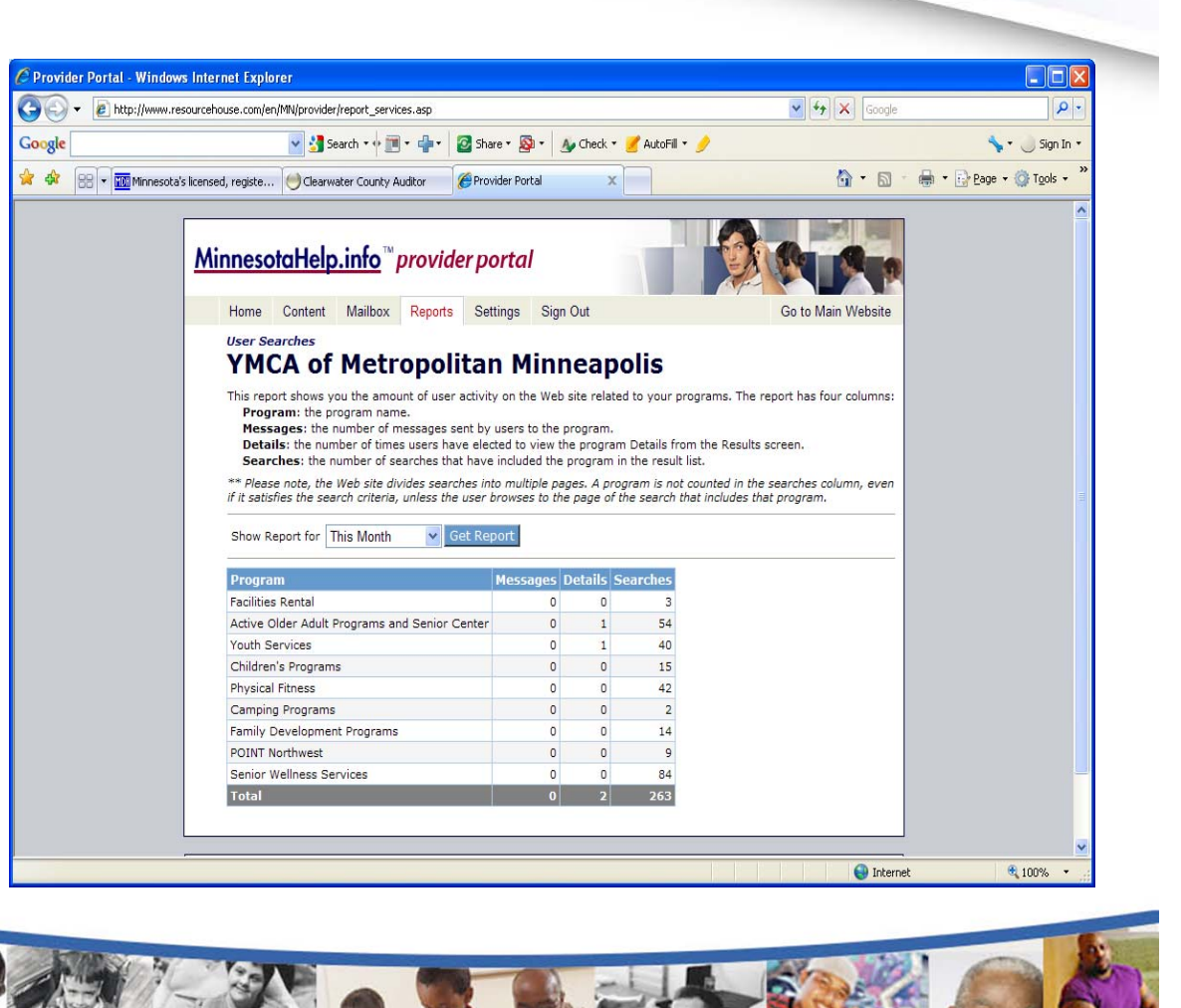

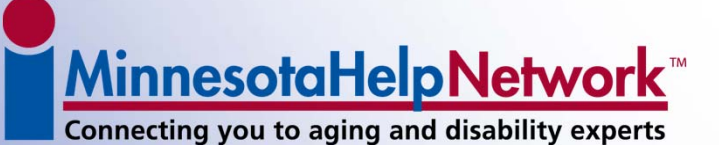

#### **Settings Tab**

• Where you can change your password

| 🔊 🗸 🙋 http: | //www.resourcehouse.com/en/MN/provider/provider_settings.asp?suid=81441088                                                                             | Google 🗲                           | • 9                  |
|-------------|----------------------------------------------------------------------------------------------------|------------------------------------|----------------------|
| oogle       | 💌 🛃 Search 🔹 👘 🔹 🦣 🛛 🙋 Share 🛛 🦓 🗸 🍐 Check 👻 🍠 AutoFill 👻 🥠                                                                                            |                                    | 🤸 🔹 🌙 Sign In 🔹      |
| 🕸 (88 - 🗰 M | finnesota's licensed, registe 🔵 Clearwater County Auditor 🏾 🎉 Provider Portal 🛛 🗙 📃                                                                    | 🔓 • 🖻 · 🖶 •                        | 🔂 Bage 🔹 🎯 Tools 🔹 🎇 |
|             | <u>MinnesotaHelp.info</u> ™ provider portal                                                                                                    |                                    | <                    |
|             | Home Content Mailbox Reports Settings Sign Out                                                                                                    | Go to Main Website                 |                      |
|             | Provider Portal Settings for<br>YMCA of Metropolitan Minneapolis<br>From the Settings Page you can do the following:<br>• <u>Change your password.</u> |                                    |                      |
|             |                                                                                                    |                                    |                      |
|             |                                                                                                    |                                    |                      |
|             | DISCLAIMER and COPYRIGHT                                                                                                    |                                    |                      |
|             | Did vou like this site? Technical problem with this site<br>Contact our programming team at                                                            | e?<br>webmaster@northlightsoft.com |                      |
|             |                                                                                                    |                                    | ×                    |
|             |                                                                                                    | 🜍 Internet                         | 🔍 100% 🔹 💡           |

www.MinnesotaHelp.info<sup>®</sup> Navigate Minnesota's Land of Over 10,000 Helping Agencies

<u>MinnesotaHelpNetwork</u> Connecting you to aging and disability experts

Sign Out Tab

igate Minnesota's Land of Over 10,000 Helping Age

Clicking on the 'Sign  $\bullet$ Out' tab logs you out of Provider Portal

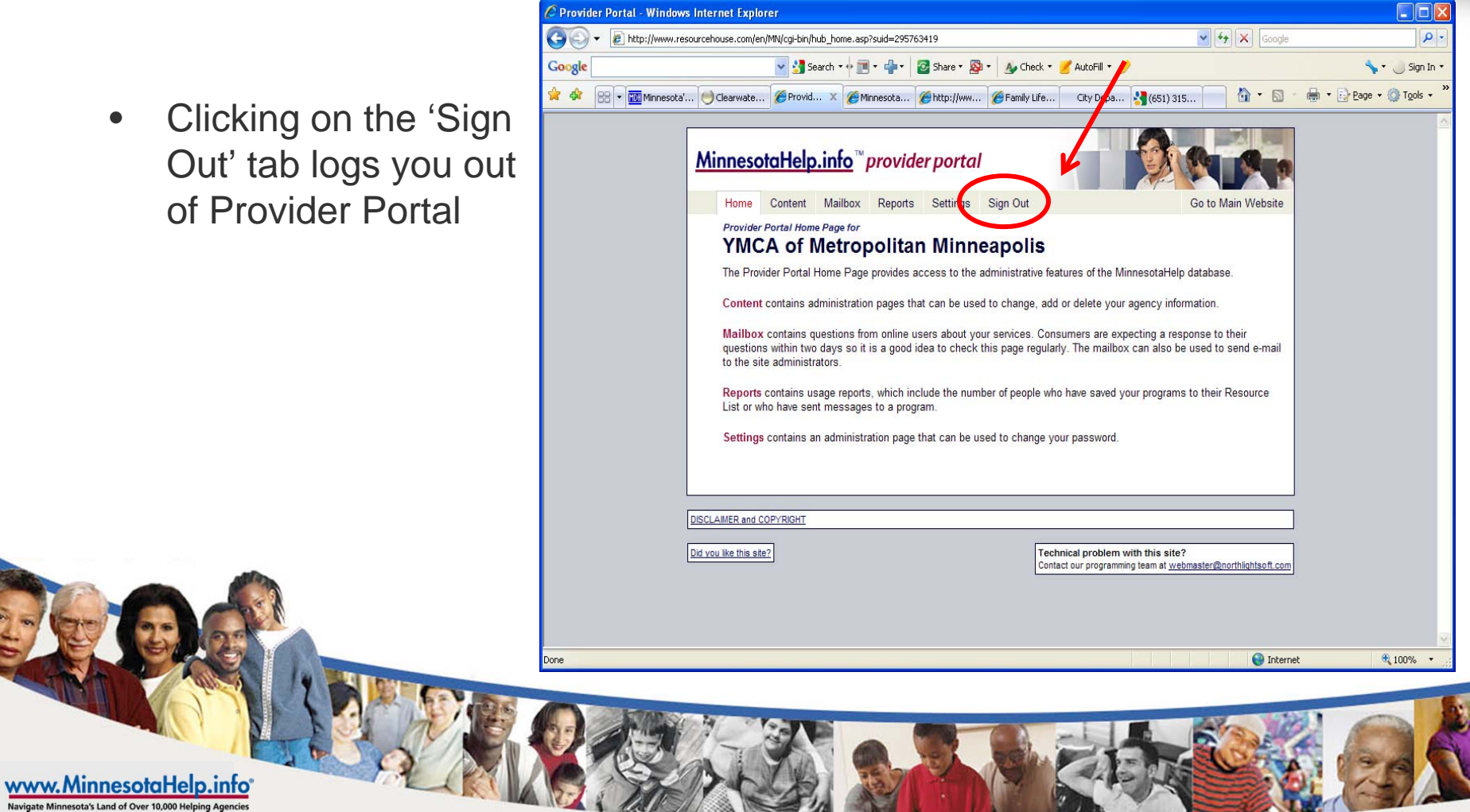

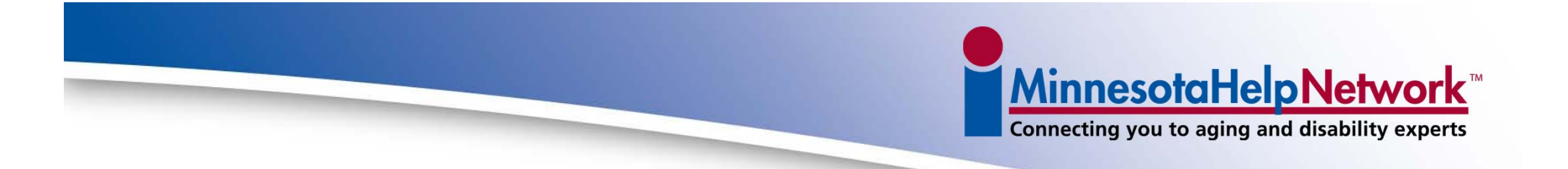

#### Contact Information <u>MnHelpData@tcaging.org</u> Phone: (651) 917-4655 Fax: (651) 641-8618

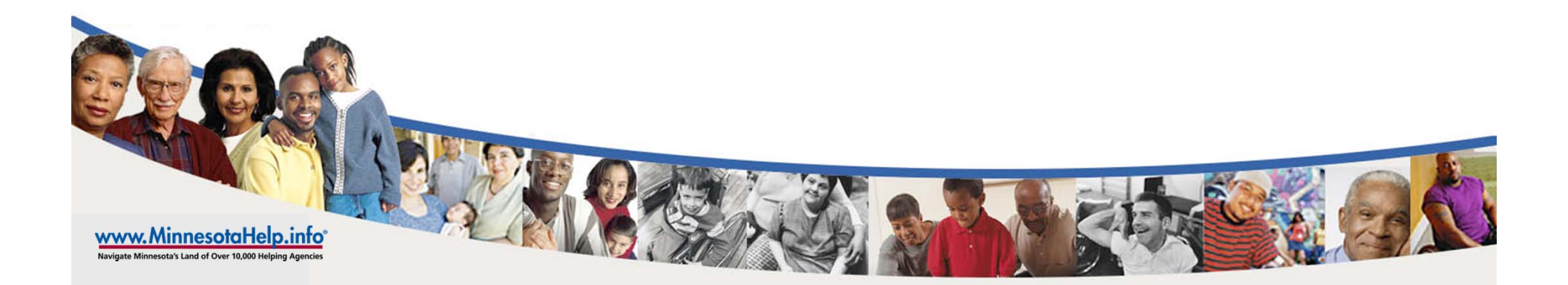